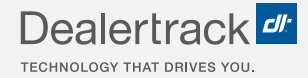

# CreditConnection® on Dealertrack uniFI® Navigating the Worksheet

# **LENDER USER GUIDE**

| Summary         Center & Deal Information         Equitar         Equitar         Transmitter         Vertice         Number of the Deal Information         Vertice         Summary           Centor & Deal Information         Equitar         Equitar         Equitar         Transmitter         Vertice         State Tobel         State Tobel                                                                                                    | F&l∨ ♠ Len    | ers 🗸 Deal Queue Rep                                               | iorts                                                                                                    |                          |                |                                                                                                    |                                                     |                                                                                     | Search for cut                                     | istomer or vehicle | C    |
|----------------------------------------------------------------------------------------------------|---------------|--------------------------------------------------------------------|----------------------------------------------------------------------------------------------------|--------------------------|----------------|----------------------------------------------------------------------------------------------------|-----------------------------------------------------|-------------------------------------------------------------------------------------|----------------------------------------------------|--------------------|------|
| Cent Bureau         Cent Cancer & Deal Information         Version Version Versio Version Version Version Versio Version Version Vers |               |                                                                    |                                                                                                    |                          |                |                                                                                                    |                                                     | Quick Links: 🔥                                                                      | op Status Credit App                               | p Contract Status  | Payo |
| Credit Bureau         Conterner & Deal Information         Equity to prove the provide the maximum of the provide the maximum of the provide the provide the provid | Summary       | < Back to Deal Queue                                               |                                                                                                    |                          |                |                                                                                                    |                                                     |                                                                                     |                                                    |                    |      |
| Application         Equilar topening Transminin<br>Application         Universe Net Works Area<br>Balling Press \$200,000           Dr-Application         in         in                                                                                                    | Credit Bureau | Customer & Deal In                                                 | formation                                                                                                    |                          |                |                                                                                                    |                                                     |                                                                                     |                                                    |                    |      |
| Application         Application         Bigs Agence         Bigs Agence                                                                                                    | Application   |                                                                    | E                                                                                                    | quifax Experia           | in Transunion  | Vehicle                                                                                                    | NEW 2021 Ho                                         | onda                                                                                |                                                    |                    |      |
| Ox. Applicate:       -       -       -       -       -       -       -       -       -       -       -       -       -       -       -       -       -       -       -       -       -       -       -       -       -       -       -       -       -       -       -       -       -       -       -       -       -       -       -       -       -       -       -       -       -       -       -       -       -       -       -       -       -       -       -       -       -       -       -       -       -       -       -       -       -       -       -       -       -       -       -       -       -       -       -       -       -       -       -       -       -       -       -       -       -       -       -       -       -       -       -       -       -       -       -       -       -       -       -       -       -       -       -       -       -       -       -       -       -       -       -       -       -       -       -       -       -                                                                                                    | Application   | Applicant: B                                                       | oyd, Aaron                                                                                                    |                          | -              | Selling Price                                                                                                    | \$20,000.00                                         |                                                                                     |                                                    |                    |      |
| Applicant Co-Applicant           Applicant To:         Deal Information           Applicant Co-Applicant         USB 2019 Hould Citle Steam           Notres: Tables (Ct                0(0 (201) 85-4631            0(0 (201) 85-4631            0(0 (201) 85-4631            0(0 (201) 85-4631            0(0 (201) 85-4631            0(0 (201) 85-4631            0(0 (201) 85-4631            0(0 (201) 85-4631            0(0 (201) 85-4631            0(0 (201) 85-4631            0(0 (201) 85-4631            0(0 (201) 85-4631            0(0 (201) 85-4631            0(0 (201) 85-4631            0(0 (201) 85-4631            0(0 (201) 85-4631            0(0 (201) 85-4631            0(0 (201) 85-4631            0(0 (201) 85-4631            0(0 (201) 85-4631            0(0 (201) 85-4631            0(0 (201) 85-4631            0(0                                                                                                    |               | Co-Applicant:                                                      |                                                                                                    |                          |                | Dealership / ID                                                                                                    | Dealertrack 7                                       | Do Not Touch / 325                                                                  | 9730                                               |                    |      |
| Deal Information         Deal Information           Applicant         Co-Applicant           Address:         77 Plase CL           Address:         77 Plase CL           (0) (0) (30) 854-943         -           (0) (0) (30) 854-943         -           (0) (0) (30) 854-943         -           (0) (0) (30) 855-953         -           (1) (55) 8551853         -           (2) (1) (1) (1) (1) (1) (1) (1) (1) (1) (1                                                                                                    |               |                                                                    |                                                                                                    |                          |                | Application ID                                                                                                    | BAI2439625                                          |                                                                                     |                                                    |                    |      |
| Customer Information         Deal Information           Applicant         Co-Applicant           More:         -           Modres:         77 Pales Cl           -         -           00 (230) 555-4531         -           00 (230) 555-4531         -           00 (230) 555-4531         -           00 (230) 555-4531         -           00 (230) 555-4531         -           00 (230) 555-4531         -           00 (230) 555-4531         -           00 (230) 555-4531         -           00 (230) 555-4531         -           00 (230) 555-4531         -           00 (230) 555-4531         -           00 (230) 555-4531         -           00 (230) 555-4531         -           00 (230) 555-4531         -           00 (230) 555-4531         -           00 (230) 555-4531         -           00 (230) 555-4531         -           00 (230) 555-4531         -           00 (230) 556-4531         -           00 (230) 556-4531         -           00 (230) 556-4531         -           00 (230) 556-4531         -           00 (230) 556-4531         - <tr< td=""><td></td><td></td><td></td><td></td><td>Hide D</td><td>etails 🔺</td><td></td><td></td><td></td><td></td><td></td></tr<>                                                                                                    |               |                                                                    |                                                                                                    |                          | Hide D         | etails 🔺                                                                                                    |                                                     |                                                                                     |                                                    |                    |      |
| Customer Information         Deal Information           Applicant         Co-Applicant         Utget 2014<br>Utget 2014<br>00000000000000000000000000000000000                                                                                                    |               |                                                                    |                                                                                                    |                          |                |                                                                                                    |                                                     |                                                                                     |                                                    | -                  |      |
| Applicant         Co-Applicant         UEE 2019 Hond Cite Sector           Name:         Textos, Name          Galanted Type         Ados         Malante            Name:         Textos, Name          Galanted Type         Malante          National               Simits         Textos, Name           National              Galante          Simits         Simits         Simits </td <td></td> <td>Customer Infor</td> <td>mation</td> <td></td> <td></td> <td>Deal Information</td> <td></td> <td></td> <td></td> <td></td> <td></td>                                                                                                    |               | Customer Infor                                                     | mation                                                                                                    |                          |                | Deal Information                                                                                                    |                                                     |                                                                                     |                                                    |                    |      |
| Nome:         Testics, Hand          Coll densit Type:         Adors         Molage:         20000           Adress:         77 Palaee Ct          Involve          Involve          Involve          Involve          Involve          Involve          Involve          Involve          Involve          Involve          Involve          Involve          Involve          Involve          Involve          Involve         Involve          Involve         Involve         Involve         Involve         Involve          Involve         Involve </td <td></td> <td></td> <td>Applicant</td> <td>Co-Ap</td> <td>plicant</td> <td>USED 2019 Honda Civi</td> <td>c Sedan</td> <td></td> <td></td> <td></td> <td></td>                                                                                                    |               |                                                                    | Applicant                                                                                                    | Co-Ap                    | plicant        | USED 2019 Honda Civi                                                                                                    | c Sedan                                             |                                                                                     |                                                    |                    |      |
| Address:     77 Palae Cl      Horster          Steller, Proc. E 23,050.00     Hanker:        0/0 (230) 655-4531      Steller, Proc. E 23,050.00     Hanker:        0/0 (230) 655-4531      Steller, Proc. E 23,050.00     Hanker:        0/0 ::      Title:     556,00     Total Dame:     E 300.00       0/0 ::      Other:     500.00     Total:     Dame:     E 300.00       Statistics:      Other:     500.00     Total:     Dame:     E 300.00       Statistics:     Statistics:      Bodyne:     Program:     6       Dirplightmet:     Statistics:      Polyam:        Ann: Income:     Statistics:      Program:        Verw I Edit Christ Ago      Program:      Program:       Verw Bookcut Details      Program:                                                                                                    |               | Name                                                               | : Testco, Hazel                                                                                                    |                          |                | Collateral Type:                                                                                                    | Auto                                                | Mileage:                                                                            | 20000                                              |                    |      |
| Selling Price:         233.00         Relate:           0(0) (24) 654-633          Saling Price:         253.00         Tatal Device:         51.00         51.00         51.00         51.00         51.00         51.00         51.00         51.00         51.00         51.00         51.00         51.00         51.00         51.00         51.00         51.00         51.00         51.00         51.00         51.00         51.00         51.00         51.00         51.00         51.00         51.00         51.00         51.00         51.00         51.00         51.00         51.00         51.00         51.00         51.00         51.00         51.00         51.00         51.00         51.00         51.00         51.00         51.00         51.00         51.00         51.00         51.00         51.00         51.00         51.00         51.00         51.00         51.00         51.00         51.00         51.00         51.00         51.00         51.00         51.00         51.00         51.00         51.00         51.00         51.00         51.00         51.00         51.00         51.00         51.00         51.00         51.00         51.00         51.00         51.00         51.00                                                                                                    |               | Address                                                            | 77 Palace Ct                                                                                                    |                          |                |                                                                                                    |                                                     |                                                                                     |                                                    |                    |      |
| 0(120) 555-651          5480 To: 555.00 PR         7540 Ubmr: 15.00.00 PR           0(          1740 Ubmr: 15.00.00 PR         7540 Ubmr: 15.00.00 PR             1740 Ubmr: 15.00.00 PR         7540 Ubmr: 15.00.00 PR             1740 Ubmr: 15.00.00 PR         7540 Ubmr: 15.00.00 PR           5535: 5553550          Pargami No         7640 Ubmr: 15.00.00 PR           Readering: 594, 4960, NR          Pargami No         7640 Ubmr: 15.00.00 PR           Traditioner: 594, 490, NR          Pargami No         7640 Ubmr: 15.00.00 PR           Traditioner: 594, 490, NR          Pargami No         7640 Ubmr: 15.00.00 PR           Vervi Edit Credit App          Pargami No         7640 Ubmr: 15.00.00 PR           Vervi Edit Credit App         Pargami No         Vervi Bostext Details                                                                                                    |               |                                                                    |                                                                                                    |                          |                | Invoice:                                                                                                    |                                                     | Net Trade:                                                                          |                                                    |                    |      |
| 00-          TTL:         550.00         Requested:         820.00.00             00e::         80.00         Term:         60           SSB:         553.81550          Rodin::         80.00         Term:         60           Sign:         549.40          Rodin::         70.00         Term:         60           Enclose:         519.40          Rodin::         70.00         70.00         70.00         70.00         70.00         70.00         70.00         70.00         70.00         70.00         70.00         70.00         70.00         70.00         70.00         70.00         70.00         70.00         70.00         70.00         70.00         70.00         70.00         70.00         70.00         70.00         70.00         70.00         70.00         70.00         70.00         70.00         70.00         70.00         70.00         70.00         70.00         70.00         70.00         70.00         70.00         70.00         70.00         70.00         70.00         70.00         70.00         70.00         70.00         70.00         70.00         70.00         70.00         70.00         70.00 <t< td=""><td></td><td></td><td>-</td><td></td><td></td><td>Selling Price:</td><td>\$20,000.00</td><td>Net Trade:<br/>Rebate:</td><td>-</td><td></td><td></td></t<>                                                                                                    |               |                                                                    | -                                                                                                    |                          |                | Selling Price:                                                                                                    | \$20,000.00                                         | Net Trade:<br>Rebate:                                                               | -                                                  |                    |      |
| Other:     80.00     Term:     60       Site:     555318550      Program Nos     Wiselk Value:     81,500.00       Rackdrone:     5 yrs. 6 man.      Program:        Zinglinymett:     5 yrs. 0 man.      Program:        Ann: Income:     560,00.00      Program:        Viter I Edit Credit App     Viter I Edit Credit App     Program B0.     Viterer Booknott Details                                                                                                    |               |                                                                    | <br>(H) (336) 856-6631                                                                                                    | -                        |                | Selling Price:<br>Sales Tax:                                                                                                    | \$20,000.00<br>\$500.00                             | Net Trade:<br>Rebate:<br>Total Down:                                                | <br>\$1,000.00                                     |                    |      |
| 585         5858559          Porgam No         World Value: \$15,00.09           Fractione:         5yrs, France,          Bocking         Bocking           Drugtyment:         5yrs, Oran,          Program:         Program:           Arr. Income:         540,000.09          Program:         Program:           View I Edit Cred? App         Program: 0          Program:                                                                                                    |               |                                                                    | <br>(H) (336) 856-6631<br>(M)                                                                                                | -                        |                | Selling Price:<br>Sales Tax:<br>TT&L:                                                                                                   | \$20,000.00<br>\$500.00<br>\$500.00                 | Net Trade:<br>Rebate:<br>Total Down:<br>Requested:                                  | <br>\$1,000.00<br>\$20,000.00                      |                    |      |
| Reddoroc     Synt. Amoh.      Doubling       Employment:     Synt. Doub.      Progent:        Ann. Income:     S40,000.00      Progent:        View I Edit Credit App     Progent:      Progent:       View I Edit Credit App     Progent:                                                                                                    |               |                                                                    | <br>(H) (336) 856-6631<br>(M)                                                                                                | -                        |                | Invoice:<br>Selling Price:<br>Sales Tax:<br>TT&L:<br>Other:                                                                             | \$20,000.00<br>\$500.00<br>\$500.00<br>\$0.00       | Net Trade:<br>Rebate:<br>Total Down:<br>Requested:<br>Term:                         | 51,000.00<br>520,000.00<br>60                      |                    |      |
| Engloyment: 5 yrs. 6 max<br>Ann. hooms: 540,000.09<br>Verv I Edit Chell Age<br>Verv I Edit Chell Age<br>Progem ID Verv Bookcat Details                                                                                                    |               | SSN                                                                | <br>(H) (336) 856-6631<br>(M)<br><br>:: 555385250                                                                            | -                        |                | Invoice:<br>Selling Price:<br>Sales Tax:<br>TT&L:<br>Other:<br>Program                                                                  | \$20,000.00<br>\$500.00<br>\$500.00<br>\$0.00<br>No | Net Trade:<br>Rebate:<br>Total Down:<br>Requested:<br>Term:<br>Wsale Value:         | <br>\$1,000.00<br>\$20,000.00<br>60<br>\$19,500.00 |                    |      |
| Ann. Income: \$40,000.00 Presided: -<br>View I Edit Credit Apo<br>Progem ID: View Bookcat Details                                                                                                    |               | SSN<br>Residence                                                   | <br>(H) (336) 856-6631<br>(M)<br><br>:: 555385250<br>:: 5 yrs. 4 mon.                                                        | -                        |                | Invoice:<br>Selling Price:<br>Sales Tax:<br>TT&L:<br>Other:<br>Program<br>Routing<br>Override:                                          | \$20,000.00<br>\$500.00<br>\$500.00<br>\$0.00<br>No | Net Trade:<br>Robate:<br>Total Down:<br>Requested:<br>Term:<br>Wsale Value:         | <br>S1,000.00<br>S20,000.00<br>60<br>S19,500.00    |                    |      |
| View   Edit Christi App President Program ID: View Bookost Details                                                                                                    |               | SSN<br>Residence<br>Employment                                     | <br>(H) (336) 856-6631<br>(M)<br><br>: 555385250<br>: 5 yrs. 4 mon.<br>: 5 yrs. 0 mon.                                       | -                        |                | Selling Price:<br>Sales Tax:<br>TT&L:<br>Other:<br>Program<br>Routing<br>Override:<br>Program                                           | \$20,000.00<br>\$500.00<br>\$500.00<br>\$0.00<br>No | Net Trade:<br>Robate:<br>Total Down:<br>Requested:<br>Term:<br>Wsale Value:         | <br>S1,000.00<br>S20,000.00<br>60<br>S19,500.00    |                    |      |
|                                                                                                    |               | SSN<br>Residence<br>Employment<br>Ann. Income                      | <br>(H) (336) 856-6631<br>(M)<br><br>: 555385250<br>: 5yrs. 4 mon.<br>: 5yrs. 0 mon.<br>: \$60,000.00                        |                          |                | Invoice.<br>Seiling Price.<br>Sales Tax:<br>TT&L:<br>Other.<br>Program.<br>Preselect<br>Program.                                        | **************************************              | Net Trade:<br>Rebate:<br>Total Down:<br>Requested:<br>Term:<br>Wsale Value:         | 51,000.00<br>\$20,000.00<br>\$0<br>\$19,500.00     |                    |      |
|                                                                                                    |               | SSN<br>Residence<br>Employment<br>Ann. Income                      | <br>(H) (336) 856-6631<br>(M)<br><br>: 555385250<br>:: 5 yrs. 4 mon.<br>: 5 yrs. 0 mon.<br>:: 5 yrs. 0 mon.                  | <br><br><br><br><br>     | dit Credit App | Invoice.<br>Selling Price:<br>Sates Tax:<br>Uther:<br>Program<br>Program.<br>Program:<br>Preselect<br>Program:<br>Preselect<br>Program: | <br>                                                | Net Trade:<br>Robate:<br>Total Down:<br>Requested:<br>Term:<br>Wsale Value:         | <br>51,000.00<br>\$20,000.00<br>60<br>\$19,500.00  |                    |      |
|                                                                                                    |               | SSN<br>Residence<br>Errolayment<br>Ann. Income<br>Credit Bureau Ia | <br>(VI) (336) 856-6631<br>(M)<br><br>: 555385250<br>: 5 yrs. 4 men.<br>: 5 yrs. 0 men.<br>: 5 yrs. 0 men.<br>: 5 sol.000.00 | <br><br><br><br><br><br> | dit Credit App | Selling Price.<br>Selling Price.<br>Sales Tax:<br>Program.<br>Program.<br>Program.<br>Preselect<br>Program.<br>Preselect<br>Program.    |                                                     | Net Trade:<br>Rebate:<br>Total Down:<br>Requested:<br>Term:<br>Wsale Value:<br>View | 51,000.00<br>520,000.00<br>60<br>519,500.00        |                    |      |

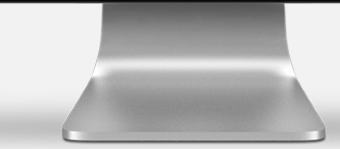

COX AUTOMOTIVE

### **WORKSHEET NAVIGATION**

Within the worksheet, you can navigate to Summary, Credit Bureau, and Application.

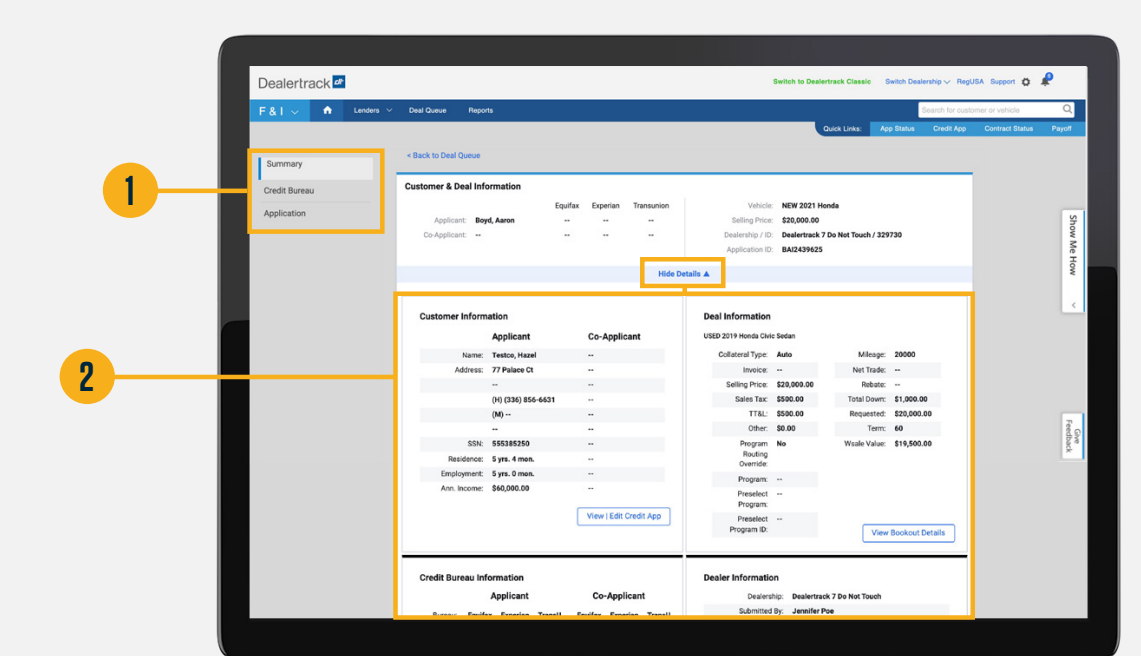

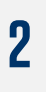

Summary header displays Customer & Deal Information. Select **Hide Details** to minimize the details.

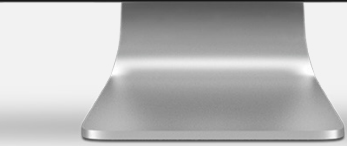

**Note:** If an application was not decisioned, the application status in the Deal Queue will now display Viewed.

# **WORKSHEET DETAILS**

### 3

Full SSN will display when the worksheet is initially viewed (Status: New). After initial view, the SSN will be masked.

#### 4

To view all customer information (including full SSN) and deal information, select **View/Edit Credit App**.

**Note:** See page 5 for detailed instruction on viewing, editing, and printing the credit application.

#### Dealertrack 2 ship 🗸 RegUSA Support 😋 🧬 ٠ Summary Deal Information Credit Bureau Co-Applican USED 2019 Honda Civic Se Applicant Applicatio Testco, Hazel Collateral Type: Auto iress: 77 Palace Ct alling Price: \$20,00 (1) (226) 856-662 Sales Tax: \$500.00 tal Down: \$1 000.00 (M) --TT&L: \$500.00 equested: \$20,000.00 Other: \$0.00 3 SSN: 555385250 Program No Routing Override: Vsale Value: \$19,500.00 SOFTER AMO Employment: 5 yrs. 0 mon. Program: --Ann. Income: \$60,000.00 Preselect Program: View | Edit Cred Preselect Program ID: View Bookout Details Credit Bureau Information Dealer Information Applicar Dealership: Dealer Submitted By: Jennifer Poe Time Submitted: 10/12/2021, 02:37 PM one: (801) 734-3600 Application - 10/12/2021, 02:37 PM rents Test 123 Sat. Trades: Date Pulled 5

#### 5

To run credit bureau information, select **Request Bureau**.

### **PRINT WORKSHEET**

#### 6

Click the **Print** button at the bottom of the worksheet to print the worksheet as a PDF.

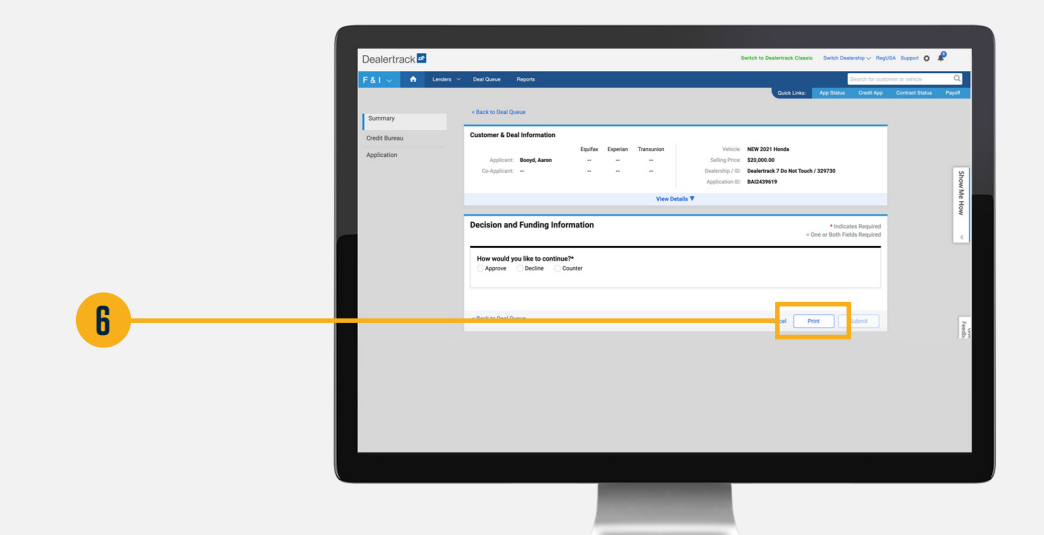

### 7

A new browser tab will open and will display a PDF of the worksheet.

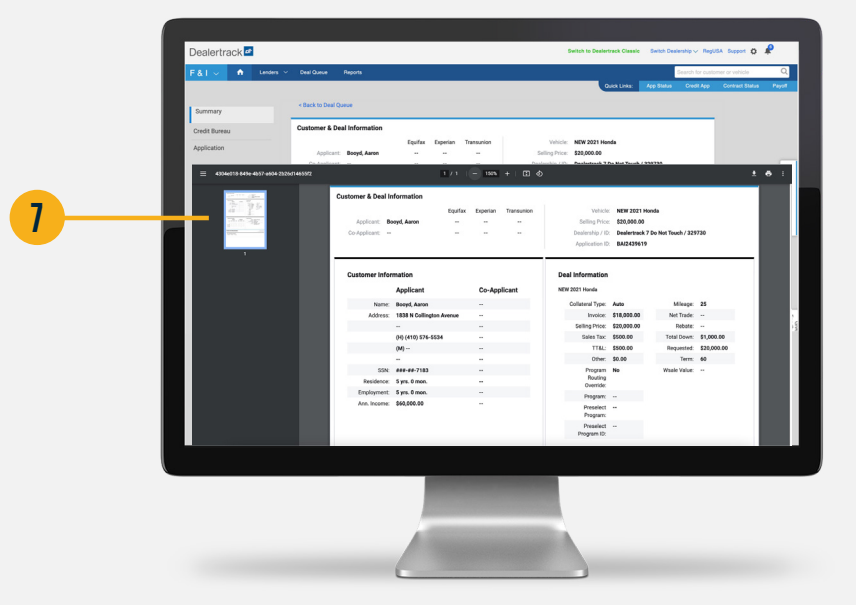

# **VIEW/EDIT/PRINT CREDIT APPLICATION**

1

**Application** is highlighted on the navigation menu, indicating the user now is able to view, edit and print the credit application. To view all sensitive customer information, you will need to print the application.

# 2

Select **Print** to view the complete credit application as a PDF. Reference Page 9 — Print Credit Application PDF Example

#### 3

If required, changes can be applied to the editable fields on the credit application, then select **Save**.

#### 4

Select **Summary** to return to worksheet.

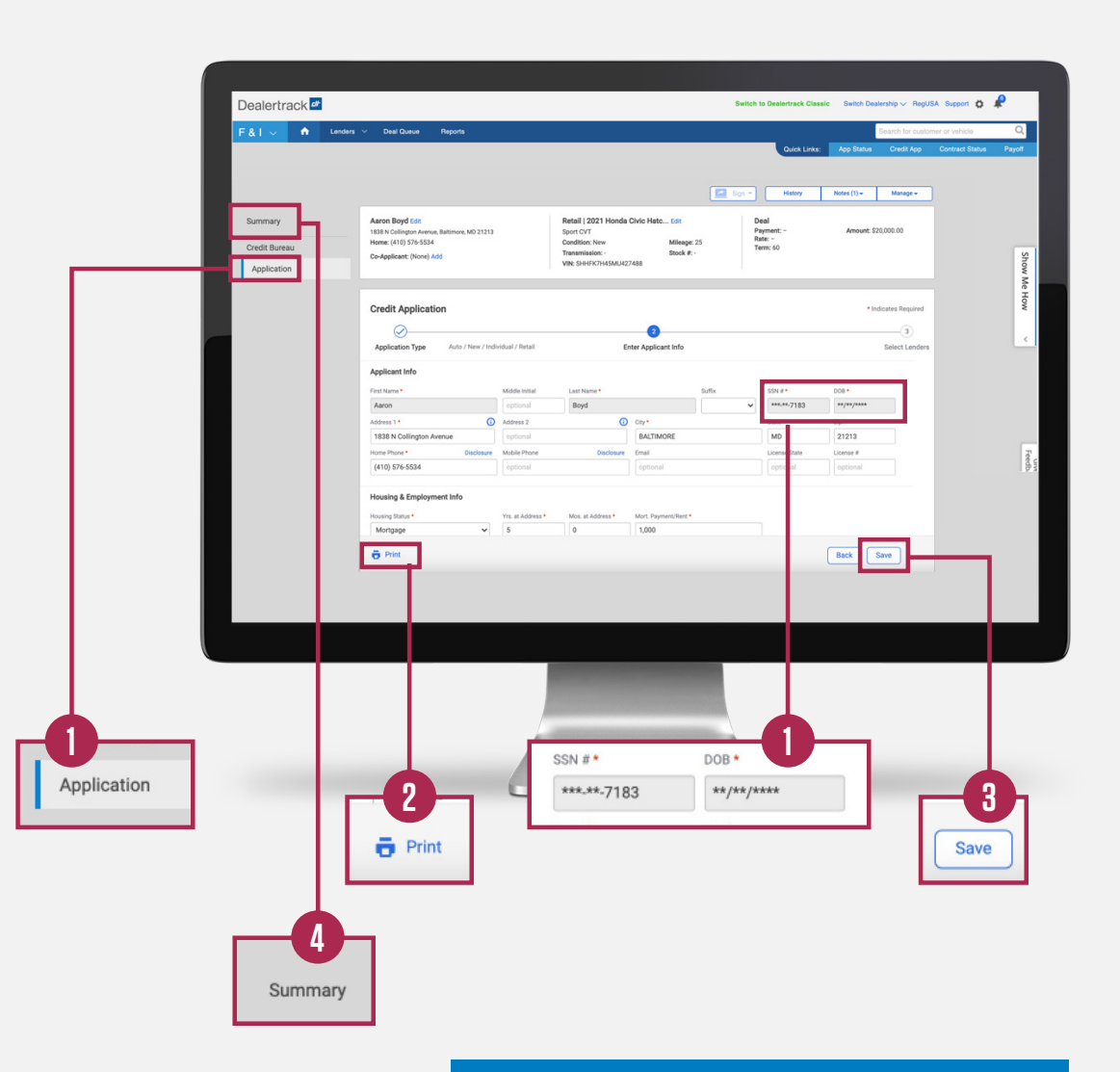

**Note:** Changes to the application only display for the lender copy of the application, not the dealer's copy.

|                                             |                            |                          |                     | Dealertrack 🜌                                               |                                  |                           | Switch to Dealertrack Classic Swit | nh Dealership 🗸 RegUSA |
|---------------------------------------------|----------------------------|--------------------------|---------------------|-------------------------------------------------------------|----------------------------------|---------------------------|------------------------------------|------------------------|
| •                                           |                            |                          |                     | F&I<br>Credit Application                                   |                                  |                           |                                    | * Indi                 |
|                                             |                            |                          |                     | Summ<br>Application Type<br>Credit<br>Applic Applicant Info | Auto / New / Individual / Retail | 2<br>Enter Applicant Info |                                    |                        |
|                                             |                            |                          |                     | First Name *                                                | Middle Initial                   | Last Name * Suffi         | x SSN #*                           | DOB *                  |
| Credit Application                          |                            |                          |                     |                                                             |                                  | * Indicates Re            | equired MD                         | Zip *                  |
|                                             |                            |                          |                     |                                                             |                                  |                           | License State<br>optional          | License #              |
|                                             |                            | _                        | 2                   |                                                             |                                  | (                         | 3                                  |                        |
| Application Type Auto / New / Indi          | vidual / Retail            | Er                       | nter Applicant Info |                                                             |                                  | Select                    | Lenders                            |                        |
| Applicant Info                              |                            |                          |                     |                                                             |                                  |                           | Business Phone * (516) 368-4501    |                        |
| First Name *                                | Middle Initial             | Last Name *              |                     | Suffix                                                      | SSN #*                           | DOB *                     |                                    |                        |
| Aaron                                       | optional                   | Boyd                     |                     | ~                                                           | ***.**-7183                      | **/**/****                | burce of Other Incom               | e                      |
| Address 1 *                                 | Address 2                  | 0                        | City *              |                                                             | State *                          | Zip *                     |                                    |                        |
| 1838 N Collington Avenue                    | optional                   |                          | BALTIMORE           |                                                             | MD                               | 21213                     |                                    |                        |
| Home Phone * Disclosure                     | Mobile Phone               | Disclosure               | Email               |                                                             | License State                    | License #                 |                                    |                        |
| (410) 576-5534                              | optional                   |                          | optional            |                                                             | optional                         | optional                  |                                    |                        |
| Housing & Employment Info                   |                            |                          |                     |                                                             |                                  |                           |                                    |                        |
| Housing Status *                            | Vrs at ∆ddress *           | Mos at Address *         | Mort Payment/Rent * |                                                             |                                  |                           |                                    |                        |
| Mortgage ~                                  | 5                          | 0                        | 1,000               |                                                             | 1                                |                           |                                    |                        |
| Employment Status *                         | Employer *                 |                          | Yrs. at Employer *  | Mos. at Employer *                                          | Business Phone *                 |                           |                                    |                        |
| Employed 🗸                                  | Cox Auto Inc               |                          | 5                   | 0                                                           | (516) 368-4501                   |                           |                                    |                        |
| Occupation                                  | Gross Salary *             | Salary Type *            |                     |                                                             |                                  |                           |                                    |                        |
| optional                                    | 5,000                      | Monthly 🗸                |                     |                                                             |                                  |                           |                                    | /                      |
| Other Monthly Income                        |                            |                          |                     | Other Income                                                | Source of Other Income           | e                         |                                    |                        |
| In accordance with the General Terms and Co | onditions, you are require | ed to read the following | statement to the    | optional                                                    | optional                         |                           |                                    |                        |

| HOUSING & EMPLOYMENT /      |  |
|-----------------------------|--|
| VEHICLE INFORMATION EXAMPLE |  |

|                                                                                                    |                                   |                                                                                            |                                                                 |                                           |                   | Housing Status * Mortgage         | Yrs. at Address *                                                                                                    | Mos. at Address *           | Mort. Payment/Ren 1,000 |                    |                        |
|----------------------------------------------------------------------------------------------------|-----------------------------------|--------------------------------------------------------------------------------------------|-----------------------------------------------------------------|-------------------------------------------|-------------------|-----------------------------------|----------------------------------------------------------------------------------------------------|-----------------------------|-------------------------|--------------------|------------------------|
|                                                                                                    |                                   |                                                                                            |                                                                 |                                           |                   | Employment Status *               | Employer *                                                                                                    |                             | Yrs. at Employer *      | Mos. at Employer * | Business Phone *       |
|                                                                                                    |                                   |                                                                                            |                                                                 |                                           |                   | Employed                          | Cox Auto Inc                                                                                                    |                             | 5                       | 0                  | (516) 368-4501         |
|                                                                                                    |                                   |                                                                                            |                                                                 |                                           |                   | Occupation                        | Gross Salary * 5,000                                                                                                    | Salary Type *<br>Monthly    |                         |                    |                        |
|                                                                                                    |                                   |                                                                                            |                                                                 |                                           |                   | Other Monthly Income              |                                                                                                    |                             |                         | Other Income       | Source of Other Income |
| ng & Employment In                                                                                                    | nfo                               |                                                                                            |                                                                 |                                           |                   | In accordance with the Gene       | ral Terms and Conditions, you are rec                                                                                                    | uired to read the following | io statement to the     | antiquet           |                        |
| g Status *                                                                                                    |                                   | Yrs. at Address * M                                                                        | los. at Address *                                               | Mort. Payme                               | ent/Rent *        |                                   |                                                                                                    |                             |                         |                    |                        |
| vrtgage                                                                                                    | ~                                 | 5                                                                                          | 0                                                               | 1,000                                     |                   |                                   |                                                                                                    |                             |                         |                    | Add a trade-in? OYes @ |
| yment Status *                                                                                                    |                                   | Employer *                                                                                 |                                                                 | Yrs. at Empl                              | loyer * Mo        | s. at Employer *                  | Business Phone                                                                                                    |                             |                         |                    |                        |
| ployed                                                                                                    | ~                                 | Cox Auto Inc                                                                               |                                                                 | 5                                         | 0                 |                                   | (516) 368-450                                                                                                    | 01                          |                         |                    | trac                   |
| ation                                                                                                    |                                   | Gross Salary * Sa                                                                          | alary Type *                                                    |                                           |                   |                                   |                                                                                                    |                             |                         |                    | ~                      |
| ional                                                                                                    |                                   | 5,000                                                                                      | Monthly 🗸                                                       |                                           |                   |                                   |                                                                                                    |                             |                         |                    |                        |
| er Monthly Income                                                                                                    |                                   |                                                                                            |                                                                 |                                           | Other             | Income                            | Source of Other Inco                                                                                                    | me                          |                         |                    |                        |
| cordance with the Genera                                                                                                    | al Terms and C                    | onditions, you are required to                                                             | o read the following                                            | statement to                              | the opti          | onal                              | optional                                                                                                    |                             |                         |                    |                        |
| ve it considered as a basi                                                                                                    | is for repaying                   | this obligation.                                                                           |                                                                 |                                           |                   |                                   |                                                                                                    |                             |                         |                    |                        |
| icle & Financial Info                                                                                                    | is for repaying                   | his obligation.                                                                            |                                                                 |                                           |                   | Tra                               | ade-In Add a tra                                                                                                    | ade-in? O                   | Yes 💿 No                |                    |                        |
| icle & Financial Info<br>icle Info Payment Cal                                                                                              | III O Yes                         | No                                                                                         | Vehicle                                                         | ∙Year <b>*</b>                            | Type in vehicle   | Tra<br>nfo Lier                   | a <b>de-In</b> Add a tra                                                                                                    | ade-in? Oʻ                  | Yes 🖲 No                |                    |                        |
| icle & Financial Info<br>icle Info Payment Cal<br>Number                                                                                    | III O Yes (                       | No<br>NI<br>HHFK7H45MU427488                                                               | Vehicle<br>202'                                                 | :Year *<br>1                              | Type in vehicle i | nfo Lier                          | ade-In Add a tra<br>n Holder<br>ptional                                                                                                    | ade-in? 〇                   | Yes 💿 No                |                    |                        |
| icle & Financial Info<br>icle Info Payment Cal<br>Number<br>ional<br>le Make *                                                              | III O Yes (                       | No No NHFK7H45MU427488 hicle Model *                                                       | Vehicle<br>202<br>Vehicle                                       | Year *<br>1<br>Trim *                     | Type in vehicle   | Tra<br>nfo Liet<br>Mo             | ade-In Add a train Holder<br>h Holder<br>httional                                                                                                    | ade-in? O                   | Yes 💿 No                |                    |                        |
| icle & Financial Info<br>icle Info Payment Cal<br>Number<br>Ional<br>Ie Make *                                                              | III O Yes (                       | No<br>No<br>No<br>SHHFK7H45MU427488<br>hicle Model *<br>Civic Hatchback                    | Vehicle<br>202'<br>Vehicle<br>Vehicle                           | Year *<br>1<br>Trim *<br>rt CVT           | Type in vehicle   | nfo Lieu<br>Mo                    | ade-In Add a tra<br>n Holder<br>ptional<br>nthly Payment<br>ptional                                                                                                    | ade-in? O                   | Yes 💿 No                |                    |                        |
| icle & Financial Info<br>icle Info Payment Cal<br>Number<br>ional<br>de Make *<br>inda                                                      | III O Yes (                       | No No No No No No No No No No No No No N                                                   | Vehicle<br>202'<br>Vehicle<br>Spor                              | Year *<br>1<br>Trim *<br>rt CVT           | Type in vehicle   | Tra                               | ade-In Add a trans<br>n Holder<br>ptional<br>ptional                                                                                                    | ade-in? O                   | Yes 🖲 No                |                    |                        |
| icle & Financial Info<br>icle Info Payment Cal<br>Number<br>ional<br>le Make *<br>nda<br>e *<br>200.00                                      | III Yes (                         | No No No No SHHFK7H45MU427488 thicle Model * Civic Hatchback lometer * 15                  | Vehicle<br>202'<br>Vehicle<br>Spor<br>MSRP<br>25,00             | Year *<br>1<br>Trim *<br>rt CVT<br>00.00  | Type in vehicle   | Tra                               | ade-In Add a transmission Add a transmission Add a transmission and the Add a transmission at the Add a transmission at th                                                                                                    | ade-in? O                   | Yes  No                 |                    |                        |
| icle & Financial Info<br>icle & Financial Info<br>icle Info Payment Cal<br>Number<br>ional<br>le Make *<br>nda<br>re *<br>200.00            | alphon, or see<br>is for repaying | No No Ni SHHFK7H45MU427488 hicle Model * Civic Hatchback lometer * 15                      | Vehicle<br>202'<br>Vehicle<br>Spor<br>MSRP<br>25,00             | Year *<br>1<br>Trim *<br>rt CVT           | Type in vehicle i | nfo Liet<br>Mo<br>Yea             | ade-In Add a train<br>h Holder<br>ptional<br>hthy Payment<br>ptional<br>ar *                                                                                                    | ade-in? O                   | Yes  No                 |                    |                        |
| cle & Financial Info<br>cle Info Payment Cal<br>Number<br>onal<br>e Make *<br>10a<br>a *<br>00.00                                           | III Yes (                         | No<br>No<br>No<br>SHHFK7H45MU427488<br>hicle Model *<br>Civic Hatchback<br>Iometer *<br>25 | Vehicle<br>202'<br>Vehicle<br>Spor<br>MSRP<br>25,00             | Year *<br>1<br>Trim *<br>rt CVT<br>200.00 | Type in vehicle   | nfo Lie<br>Mo<br>Yes<br>Ma        | ade-In Add a transitional<br>http://www.additional<br>http://www.additional<br>http://wwwwwwwwwwwwwwwwwwwwwwwwwwwwwwwwww | ade-in? O                   | Yes  No                 |                    |                        |
| cle & Financial Info<br>cle Info Payment Ca<br>Number<br>ional<br>le Make *<br>nda<br>ope *                                                 | III O Yes (                       | No No SHFK7H45MU427488 hicle Model * Civic Hatchback lometer * 25                          | Vehicle<br>202 <sup>°</sup><br>Vehicle<br>Spor<br>MSRP<br>25,00 | Year *<br>1<br>Trim *<br>rt CVT<br>200.00 | Type in vehicle   | nfo Liet<br>Mo<br>Yes<br>Ma       | ade-In Add a trans<br>n Holder<br>ptional<br>r *<br>ke *<br>del *                                                                                                    | ade-in? O                   | Yes  No                 |                    |                        |
| cle & Financial Info                                                                                                    | III Yes (                         | No No No No SHHFK7H45MU427488 thicle Model * Civic Hatchback lometer * 25                  | Vehicle<br>202'<br>Vehicle<br>Spor<br>MSRP<br>25,00             | Year *<br>1<br>Trim *<br>rt CVT<br>00.00  | Type in vehicle   | nfo Liet<br>Mo<br>Yea<br>Ma       | ade-In Add a trans<br>n Holder ptional<br>of a r *                                                                                                    | ade-in? O                   | Yes  No                 |                    |                        |
| icle & Financial Info<br>icle Info Payment Cal<br>Number<br>Ional<br>de Make *<br>nda<br>te *                                               | alphon, or see<br>is for repaying | No No No No SHHFK7H45MU427488 shicle Model * Civic Hatchback lometer * 25                  | Vehicle<br>202'<br>Vehicle<br>Spoi<br>MSRP<br>25,00             | :Year *<br>1<br>Trim *<br>rt CVT          | Type in vehicle i | nfo Liet<br>Mo<br>Yea<br>Ma<br>Mo | ade-In Add a transition of the second second                                                                                                    | ade-in? O                   | Yes  No                 |                    |                        |
| hicle & Financial Info<br>hicle & Financial Info<br>hicle Info Payment Cal<br>k Number<br>tional<br>icle Make *<br>onda<br>ice *<br>;000.00 | alphon, or see<br>is for repaying | No No No No SHHFK7H45MU427488 shicle Model * Civic Hatchback lometer * 25                  | Vehicle<br>202'<br>Vehicle<br>Spoi<br>MSRP<br>25,00             | :Year *<br>1<br>Trim *<br>rt CVT          | Type in vehicle i | nfo Liet<br>Mo<br>Yea<br>Ma<br>Mo | ade-In Add a transition of the second second                                                                                                    | ade-in? O                   | Yes  No                 |                    |                        |

Dealertrack

Switch to Dealertrack Classic Switch Dealership 🗸 RegUSA Support 😆 🦧

# FINANCIAL INFORMATION EXAMPLE

**Note:** LTV Calculation (New) and if an Estimate payment amount is entered, a PTI Calculation will display (New).

|                                                                                                    | (                                                                    |                           |                                                                  |                                            |                                                        |                                                                  |                                                                                       |  |
|----------------------------------------------------------------------------------------------------|----------------------------------------------------------------------|---------------------------|------------------------------------------------------------------|--------------------------------------------|--------------------------------------------------------|------------------------------------------------------------------|---------------------------------------------------------------------------------------|--|
|                                                                                                    |                                                                      | Dealertra                 | ack                                                              |                                            | alertrack Classic Switch Dealership 🗸 RegUSA Support 🖸 |                                                                  |                                                                                       |  |
|                                                                                                    |                                                                      |                           | Financial Info                                                   |                                            |                                                        | 100                                                              |                                                                                       |  |
|                                                                                                    |                                                                      |                           | Unpaid Balance                                                   | E                                          | stimated Amount Finan                                  | ced Miscellaneou                                                 | s Caller                                                                              |  |
|                                                                                                    |                                                                      |                           | Term* 60                                                         |                                            | Accident/Health Ins.                                   | ptional +                                                        | redit Score                                                                           |  |
|                                                                                                    |                                                                      |                           | Cash Selling Price * 20,00                                       | 0.00                                       | Credit Life Ins.                                       | ptional +                                                        | LTV: 111.11%                                                                          |  |
|                                                                                                    |                                                                      |                           | T&L (estimate) * 500.0                                           | 0 0 +                                      | VSC/Warranty                                           | ptional +                                                        | PIE0.00%                                                                              |  |
| ncial Info                                                                                                    |                                                                      |                           |                                                                  |                                            |                                                        | Hequi                                                            |                                                                                       |  |
| Jnpaid Balance                                                                                                    |                                                                      |                           | Estimated Amount Fin                                             | anced                                      |                                                        | Miscellaneous                                                    |                                                                                       |  |
| Term *                                                                                                    | 60                                                                   |                           | Accident/Health Ins.                                             | optional                                   | +                                                      | Credit Score                                                     |                                                                                       |  |
| Cash Selling Price *                                                                                                    | 20,000.00                                                            |                           | Credit Life Ins.                                                 | optional                                   | +                                                      |                                                                  |                                                                                       |  |
| Sales Tax *                                                                                                    | 500.00                                                               | +                         | GAP                                                              | optional                                   | +                                                      |                                                                  | LTV: 111.11%<br>PTI: 0.00%                                                            |  |
| T&L (estimate) *                                                                                                    | 500.00                                                               | +                         | VSC/Warranty                                                     | optional                                   | +                                                      | Requested APR                                                    | optional                                                                              |  |
| Cash Down                                                                                                    | 1,000.00                                                             | ] -                       | Back End Fees                                                    | optional                                   | +                                                      | Est. Monthly Payment                                             | optional                                                                              |  |
| Front End Fees                                                                                                    | optional                                                             | +                         |                                                                  |                                            |                                                        |                                                                  |                                                                                       |  |
| Rebate(s)                                                                                                    | optional                                                             | -                         |                                                                  |                                            |                                                        |                                                                  |                                                                                       |  |
| Total: \$20,000.00                                                                                                    |                                                                      |                           | Total \$20,000.00                                                |                                            |                                                        |                                                                  |                                                                                       |  |
|                                                                                                    |                                                                      |                           |                                                                  |                                            |                                                        |                                                                  | Clear All Vehicle & Financial I                                                       |  |
| elosures & Signing<br>n I, the dealer, select the '<br>e Applicant(s) or read the<br>cted financial institutions<br>itional Comments | Submit This Application<br>disclosures to the App<br>View Disclosure | n" to send<br>licant(s) v | this application to the financi<br>erbatim and that the Applican | al institutions sele<br>t(s) agreed to the | cted, I acknowle<br>disclosures, and                   | edge and agree that:(i) either<br>d (ii) the Applicant(s) agreed | I provided a printed copy of the disclos<br>that I may submit this application to all |  |
| aler App Comments Te                                                                                                    | st                                                                   |                           |                                                                  |                                            |                                                        |                                                                  |                                                                                       |  |
| characters                                                                                                    |                                                                      |                           |                                                                  |                                            |                                                        |                                                                  |                                                                                       |  |
|                                                                                                    |                                                                      |                           |                                                                  |                                            |                                                        |                                                                  |                                                                                       |  |

#### PRINT CREDIT APPLICATION PDF EXAMPLE

|                                                                                                    | Des                                                                                                    | lertrack 🖉                                                                                                    |                                                                                                    |                                                                                                    |                                                                                                    | Switch Dealership 🗸 RegUSA Support 😆 🦨 |
|----------------------------------------------------------------------------------------------------|----------------------------------------------------------------------------------------------------|----------------------------------------------------------------------------------------------------|----------------------------------------------------------------------------------------------------|----------------------------------------------------------------------------------------------------|----------------------------------------------------------------------------------------------------|----------------------------------------|
|                                                                                                    |                                                                                                    | dtcom_individual_credit_app_                                                                                                    | _without_js_blank.pdf                                                                                                    | 1 / 3   - 100% +                                                                                                    | 1 🗄 👌                                                                                                    | ± 0                                    |
|                                                                                                    |                                                                                                    |                                                                                                    | Dealer Name: CC Uni<br>PLEASE PENT - ROCMPLITE AT<br>PLEASE PENT - ROCMPLITE AT<br>PLEASE PENT - ROCMPLITE AT<br>PLEASE PENT - ROCMPLITE AT<br>PLEASE PENT - ROCMPLITE<br>DE ROCMPLITE<br>BE REAL ROCMPLITE<br>PLEASE PENT - ROCMPLITE<br>PLEASE PENT - ROCMPLITE<br>PLEASE PENT - ROCMPLITE<br>PLEASE PENT - ROCMPLITE<br>PLEASE PENT - ROCMPLITE<br>PLEASE PENT - ROCMPLITE<br>PLEASE PENT - ROCMPLITE<br>PLEASE PENT - ROCMPLITE<br>PLEASE PENT - ROCMPLITE<br>PLEASE PENT - ROCMPLITE<br>PLEASE PENT - ROCMPLITE<br>PLEASE PENT - ROCMPLITE<br>PLEASE PENT - ROCMPLITE AT<br>PLEASE PENT - ROCMPLITE AT<br>PLEASE PENT - | FI Training<br>PLCATOREW ML NOT BE PROCESSED.<br>"While or of you are mainted                                                                                                    | Dealer Phone 8, 516-302-1234<br>Dealer Fix 8;                                                                                                    | d Dpen in Acrobat                      |
|                                                                                                    |                                                                                                    |                                                                                                    | A APPLICANT INFORMATI                                                                                                    | on                                                                                                    | Birth Date<br>08/28/1956                                                                                                    |                                        |
| 1 / 3                                                                                                    | - 100% +   🗧                                                                                                    | । <i>৩</i>                                                                                                    |                                                                                                    |                                                                                                    | State Zp<br>MD 212                                                                                                    | 13                                     |
|                                                                                                    |                                                                                                    |                                                                                                    |                                                                                                    |                                                                                                    | at Previous Addres<br>Vis. Mos.<br>State Zip                                                                                                    |                                        |
| Dealer Name: CC I                                                                                                    | JniFI Training                                                                                                    |                                                                                                    | Dealer Pho                                                                                                    | ne #: 516-302-1234                                                                                                    | fired 🔲 Student                                                                                                    |                                        |
| PLEASE PRINT - INCOMPLET                                                                                                    | E APPLICATIONS WILL NOT BE PE                                                                                                    | ROCESSED                                                                                                    | Dealer Fax                                                                                                    | #;                                                                                                    | in Phone Number<br>i16)368-4501                                                                                                    |                                        |
| You may apply for credit in your name<br>(1) Please indicate whether you are a<br>2) Eff you are applying for individual<br>the credit requested, complete<br>(3) If you are applying for joint credit<br>* If you are married and live in a comm                                                                                                    | alone, whether or not you are married.<br>phymig for □ lindivulai (Credit □ Joint Cre<br>credit in your name and relying on your own i<br>only Section A.<br>it with another person, complete sections A a<br>Applicant<br>unity property state, please complete Section                                                                                                    | dit Community Property S<br>ncome or assets and not the in<br>nd B. We intend to apply for jo<br>                                                                                                    | State Business Application<br>ncome or assets of another perso<br>pint credit.                                                                                                    | n as the basis of repayment of<br>ign this application. Your spouse                                                                                                    | voor application<br>Wei may leep ti                                                                                                    | You<br>management                      |
| A APPLICANT INFORM                                                                                                    | vishes to be a Co-Applicant.                                                                                                    |                                                                                                    |                                                                                                    | -                                                                                                    | subject you to cn<br>lication and any<br>n addition, in ap                                                                                                    | ormation<br>minal<br>other<br>contance |
| Last Name                                                                                                    | First Name                                                                                                    | Middle Initial                                                                                                    | Social Security Number                                                                                                    | Birth Date                                                                                                    | stations for the just in connection                                                                                                    | kirpose of north the                   |
| Boyd                                                                                                    | Aaron                                                                                                    | PO Box Rural Route                                                                                                    | 669-02-7183                                                                                                    | 08/28/1956                                                                                                    | or any affiliate o<br>her a credit repu                                                                                                    | Fours may<br>of was<br>aler and the    |
| 1838 N Collington Avenue                                                                                                    | , providence and a                                                                                                    | The second second                                                                                                    | BALTIMORE                                                                                                    | MD 21213                                                                                                    | <ul> <li>provide such d         and employment     </li> <li>the proposed training of the proposed training of the proposed trainin</li></ul> | aler and<br>it history<br>insection    |
| Home Phone Cell Phone<br>(410)576-5534                                                                                                    | Residential Status                                                                                                    | Family Other                                                                                                    | Time at Address<br>5 Vrs Mos Rent/l                                                                                                    | Ata Pmt \$ 1000.00                                                                                                    |                                                                                                    |                                        |
| E-Mail Address                                                                                                    |                                                                                                    | Driver's License No.                                                                                                    | Driver's License State                                                                                                    | Time at Previous Address                                                                                                    |                                                                                                    |                                        |
| Dravious Full Address (if less than 2                                                                                                    | unom) Last#/ Cuite #                                                                                                    | ID O Perry I Dural Peute                                                                                                    | City                                                                                                    | YrsMos.                                                                                                    |                                                                                                    |                                        |
| r revious r un Auxileas (inteas unair 2                                                                                                    | years) Port of Outer                                                                                                    | T.O. DOX                                                                                                    | Ony                                                                                                    | Ciate 2.1                                                                                                    |                                                                                                    |                                        |
| Employer Name<br>Cox Auto Inc                                                                                                    | Employ<br>X Em                                                                                                    | ment Type<br>ployed 🔲 Unemployed 🗌                                                                                                    | Self-employed Military                                                                                                    | Retired Student                                                                                                    | Other                                                                                                    |                                        |
| Salary Salary Type<br>5000 Weekly                                                                                                    | Bi-Weekly X Monthly Annually                                                                                                    | Occupation                                                                                                    | Length of Employment                                                                                                    | t Work Phone Number *<br>(516)368-4501                                                                                                    |                                                                                                    |                                        |
| Previous Employer Name                                                                                                    | Previou                                                                                                    | is Employment Type                                                                                                    | M05.                                                                                                    |                                                                                                    |                                                                                                    |                                        |
|                                                                                                    | Em                                                                                                    | ployed Unemployed                                                                                                    | Self-employed Military                                                                                                    | Retired Student                                                                                                    | Jther                                                                                                    |                                        |
| Previous Occupation                                                                                                    | Length of Employm<br>Yrs. M                                                                                                    | Previous Work P                                                                                                    | none Number                                                                                                    |                                                                                                    |                                                                                                    |                                        |
| Alimony, child support, or separate mainter                                                                                                    | nance income need not be revealed if you do not cho                                                                                                    | ose to have it considered as a basi                                                                                                    | is for repaying this obligation.                                                                                                    | dia destinational de la compara                                                                                                    |                                                                                                    |                                        |
| other income (wonthly)                                                                                                    | Source of Other Income                                                                                                    | X signing, you certify that                                                                                                    | use income entered on this Cre                                                                                                    | on Application is accurate.                                                                                                    |                                                                                                    |                                        |
| Comments                                                                                                    |                                                                                                    |                                                                                                    |                                                                                                    |                                                                                                    |                                                                                                    |                                        |
| Dealer App Comments Test                                                                                                    |                                                                                                    |                                                                                                    |                                                                                                    |                                                                                                    |                                                                                                    |                                        |
|                                                                                                    |                                                                                                    | AGREEMENT                                                                                                    |                                                                                                    |                                                                                                    |                                                                                                    |                                        |
| The words "we," "us," "our" and<br>understand and argete that you a<br>application and any other applic<br>on the application and any other<br>penalties. The words "you," you<br>application submitted in connect<br>with the Fair Credit Reporting Ac<br>fulfilling your request to apply for<br>You agree that we may obtain a<br>proposed fransaction and any up | "ours" as used below refer to us, the of<br>are applying for credit by providing the<br>ation submitted to us and information<br>ner application submitted to us, is true<br>"and "yours" mean each person sub<br>ion with the proposed transaction to t<br>t, you authorize that such financial in<br>r credit. This application will be review<br>consumer credit report periodically fir<br>date, renewal, refinancing, modificati | lealer, and to the financial<br>information to complete<br>about you whether or not<br>and complete. You unde<br>mitting this application. Y<br>re financial institutions dis<br>stitutions may submit you<br>ed by the dealer and suc<br>mo neo or more consume<br>on or extension of that tra- | al institution(s) selected to n<br>and submit this credit applit<br>the application is approved<br>rstand that false statements<br>fou authorize us to submit ti<br>sclosed to you by us the de<br>ur applications to other finan<br>th financial institutions.<br>er reporting agencies (credit<br>ansaction. You also agree ti                                                                                                    | sceive your application. You<br>cation, We may keep this.<br>Vou certify that the informal<br>may subject you to criminal<br>is application and any other<br>alers; in addition, in accordar<br>cial institutions for the purpos<br>bureaus) in connection with<br>at we or any afflicate of ours | ion<br>ce e of<br>hea                                                                                                    |                                        |
| obtain one or more consumer cr<br>requested, and if so, the name a<br>financial institutions may verify y<br>financial institutions with such in                                                                                                    | edit reports on you at any time during<br>ind address of any credit bureau from<br>our employment, pay, assets and det<br>formation. You further authorize the d                                                                                                    | the term of your financing<br>which we or our affiliate<br>ts, and that anyone receing<br>ealer and the financial inst                                                                                                    | g If you ask, you will be to<br>obtained your credit report.<br>iving a copy of this is author<br>stitutions to gather whateve                                                                                                    | d whether a credit report was<br>You agree that the dealer an<br>ized to provide such dealer a<br>r credit and employment histo                                                                                                    | d the<br>ind<br>rry                                                                                                    |                                        |

# **NEED HELP?**

#### **Contact our Lender Partner Support Teams**

# FOR HELP WITH:

- Password resets
- Permissions
- Digital Contracting Choice Group Email setup

#### **Partner Integration Service Desk**

Hours of Operation: M – F, 9:00 am – 6:00 pm ET

(866) 868-5900, Option 2

partnerintegrationservicedesk@dealertrack.com

#### FOR HELP WITH:

- Production questions/inquiries
- Dealertrack uniFl platform troubleshooting

#### **Production Support**

Hours of Operation: Available 24/7 (866) 868-5900, Option 1 dtsupport@dealertrack.com